1. デスクトップ画面左上の [ Appleメニュー ] から、[ システム環境設定 ] を選択します。

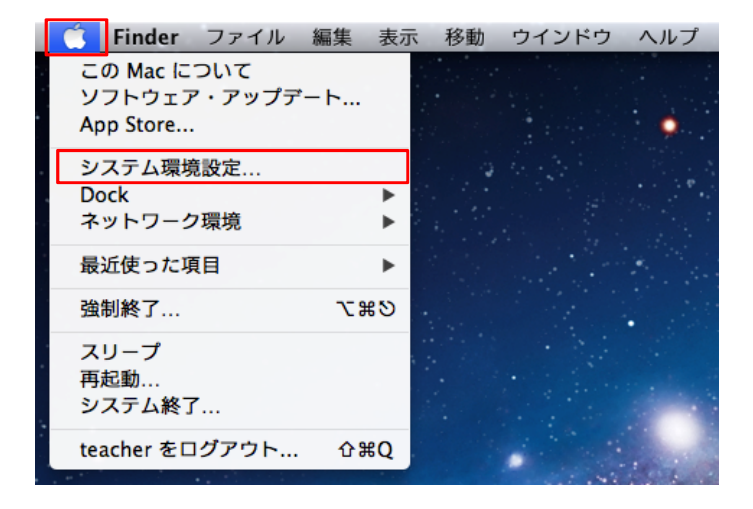

2. [ セキュリティとプライバシー ] を開きます。

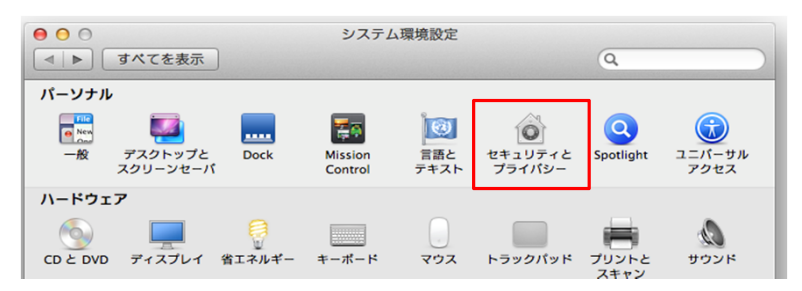

## 3. [一般]タブの中にある[自動ログインを使用不可にする]にチェックが入っていなければ設定を変更します。

グレーでクリックできない状態(下図参照)の場合、左下のカギのマークをクリックします。

| <ul> <li>● ○ ○</li> <li>● ○ ○</li> <l< th=""><th>セキュリティとプライバを表示</th><th>(y-</th></l<></ul> | セキュリティとプライバを表示                                                                                                    | (y-                                                        |
|----------------------------------------------------------------------------------------------------|----------------------------------------------------------------------------------------------------|------------------------------------------------------------|
| εσ                                                                                                    | <ul> <li>一般 FileVault ファイアウォーノ</li> <li>ユーザのログインパスワードが設定されていま</li> <li>✓ スリーブとスクリーンセーバでパスワード</li> <li>画面がロックされているときにメッセージ</li> <li>自動ログインを使用不可にする</li> </ul> | レ プライパシー<br>ます パスワードを変更<br>を要求 すぐに要求 :<br>を表示 ロックのメッセージを設定 |
| ダウ                                                                                                    | ンロードしたアプリケーションの実行許可:<br>Mac App Store からのアプリケーションの<br>Mac App Store と確認済みの開発元からの<br>・ すべてのアプリケーションを許可                                                        | みを許可<br>アプリケーションを許可                                        |
| 変更するには                                                                                                    | <b>はカギをクリックします。</b>                                                                                                    | 詳細 ?                                                       |

管理者のIDとパスワードを求められますので入力します。

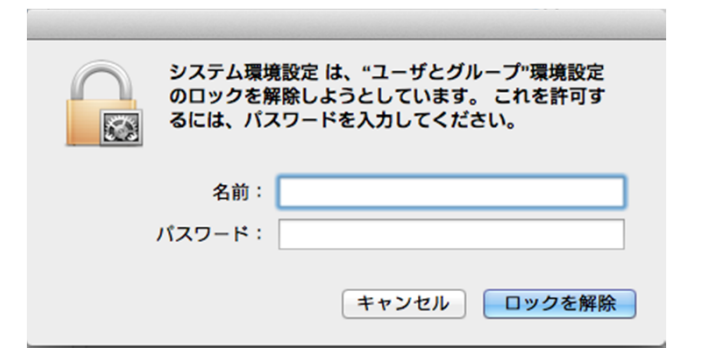

4.[自動ログインを使用不可にする]にチェックを入れます。

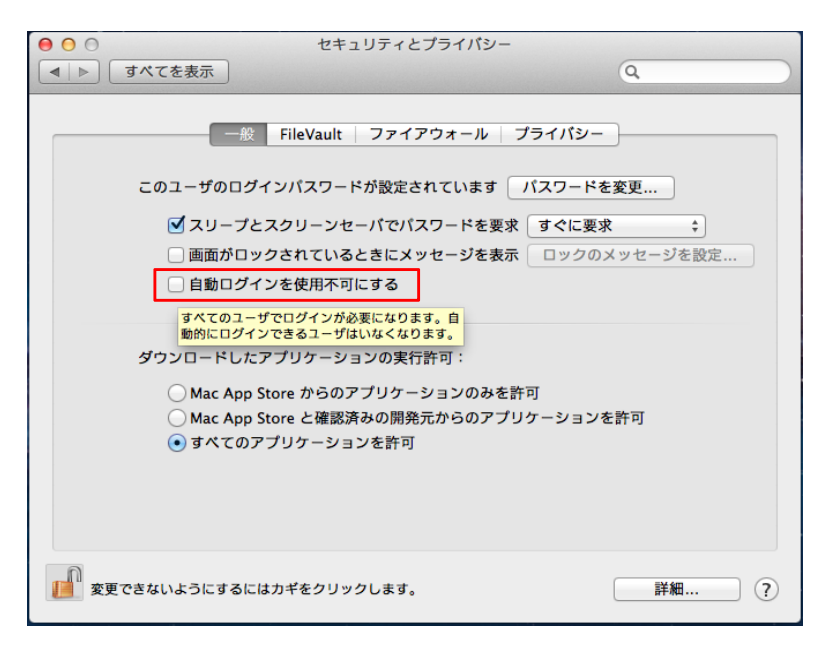

5. チェックを入れたら、再びカギマークをクリックし、カギを閉じます。

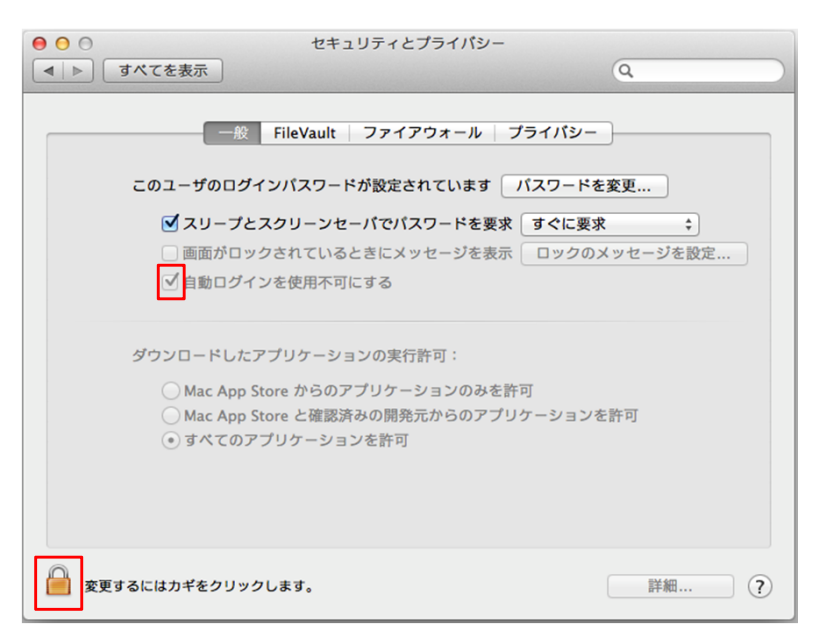

6. 設定が完了すると、次回PC起動時より自動ログオンが無効となります。

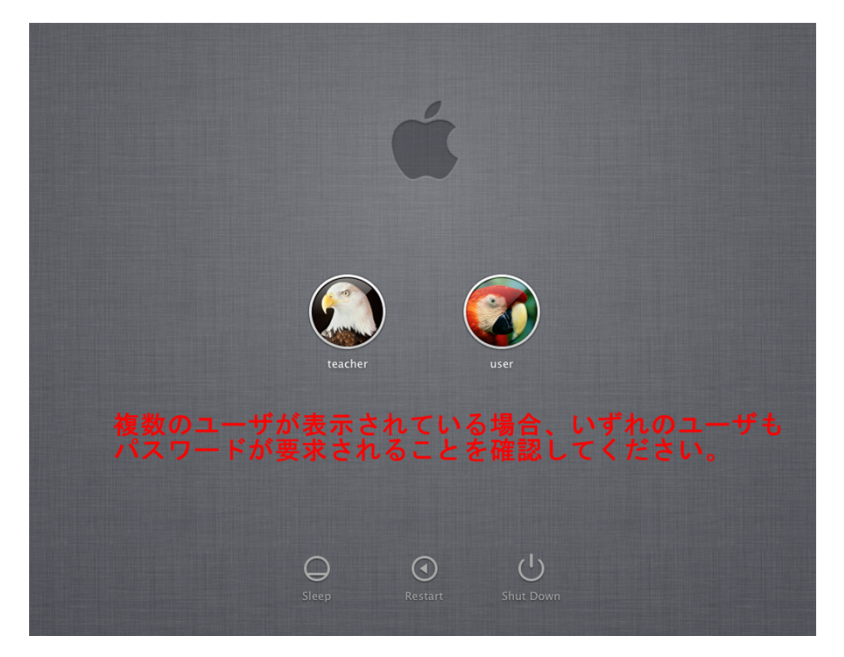

※パスワードが設定されていない場合や、簡易的なパスワードでログインできる ユーザは以下手順でパスワードを変更してください

7. デスクトップ画面左上の [Appleメニュー]から、[システム環境設定]を選択します。

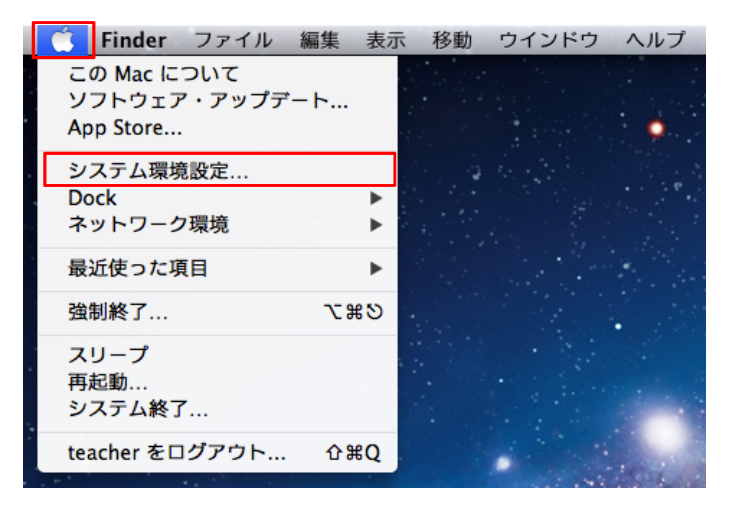

8. [ **ユーザとグループ**]を開きます。

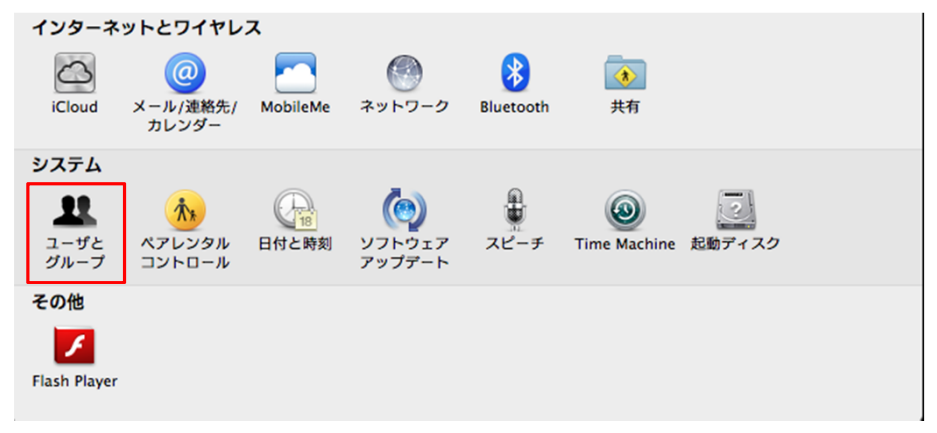

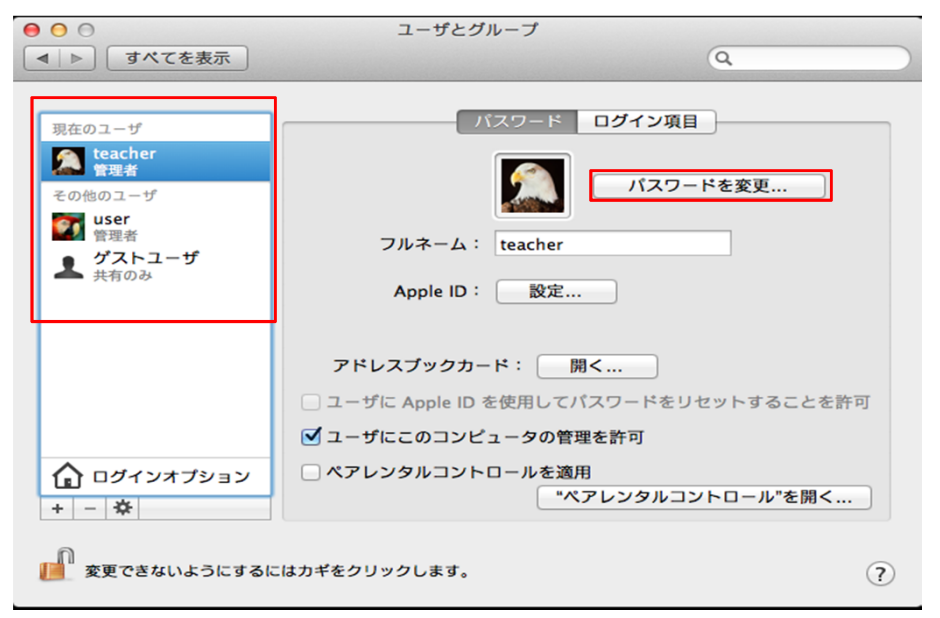

9. パスワードを変更するユーザを選択し、[パスワードを変更]をクリックします。

## 10. 古いパスワード(なしの場合空白)と新しいパスワードを入力し [パスワードを変更]をクリックします。

| 000                                                                                                    | ユーザとグループ                                                 |  |
|----------------------------------------------------------------------------------------------------|----------------------------------------------------------|--|
| ▶   すべてを                                                                                                    | 表示                                                       |  |
|                                                                                                    |                                                          |  |
| 現在のユーザ                                                                                                    | 古いパスワード: ・・・・・・・                                         |  |
| Mail teacher<br>管理者                                                                                                    | 新しいパスワード: ••••••                                         |  |
| その他のユーザ<br>wser<br>管理者                                                                                                    | 確認: •••••                                                |  |
| ようしていた。<br>がストユーザ<br>共有のみ                                                                                                    | パスワードのヒント:<br>(推奨)                                       |  |
| キャンセル パスワードを変更                                                                                                    |                                                          |  |
|                                                                                                    | <ul> <li>ユーザに Apple ID を使用してパスワードをリセットすることを許可</li> </ul> |  |
|                                                                                                    | ✓ ユーザにこのコンピュータの管理を許可                                     |  |
| ・ ログインオブション           ・ ペアレンタルコントロールを適用         ・ペアレンタルコントロール         ・ペアレンタルコントロール         ・ペアレンタルコントロール         ・ペアレンタルコントロール         ・ペアレンタルコントロール         ・・         ・・         ・・ |                                                          |  |
| 変更するにはカギをクリックします。     ?                                                                                                    |                                                          |  |